## TUTORIEL

Télécharger des données depuis geOrchestra

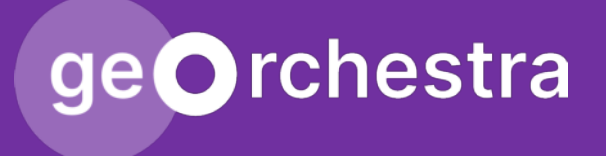

Ce tutoriel vous permettra de télécharger les données de la DREAL disponibles en ligne sur geOrchestra (https://georchestra.ac-corse.fr/).

La source est unique, mais les données sont téléchargeables de deux manières différentes :

- Depuis le géocatalogue ;
- Depuis le visualiseur cartographique Mapstore.

Les données disponibles sur geOrchestra sont régulièrement mises à jour.

NB : les données téléchargées sur votre poste sont hors ligne et ne peuvent pas être mises à jour. Si vous souhaitez utiliser des données mises à jour en temps réel, il est possible d'utiliser les <u>flux WMS/WFS de</u> <u>geOrchestra.</u>

## Téléchargement à partir du catalogue

Rechercher dans le catalogue

## Ouvrez votre navigateur et rendez-vous sur https://georchestra.ac-corse.fr/

Vous avez accès à 3 modules (Ctrl+clic):

- Le visualiseur Mapstore ;
- Le catalogue de données ;
- Le site de l'ODDC.

Cliquez sur le catalogue :

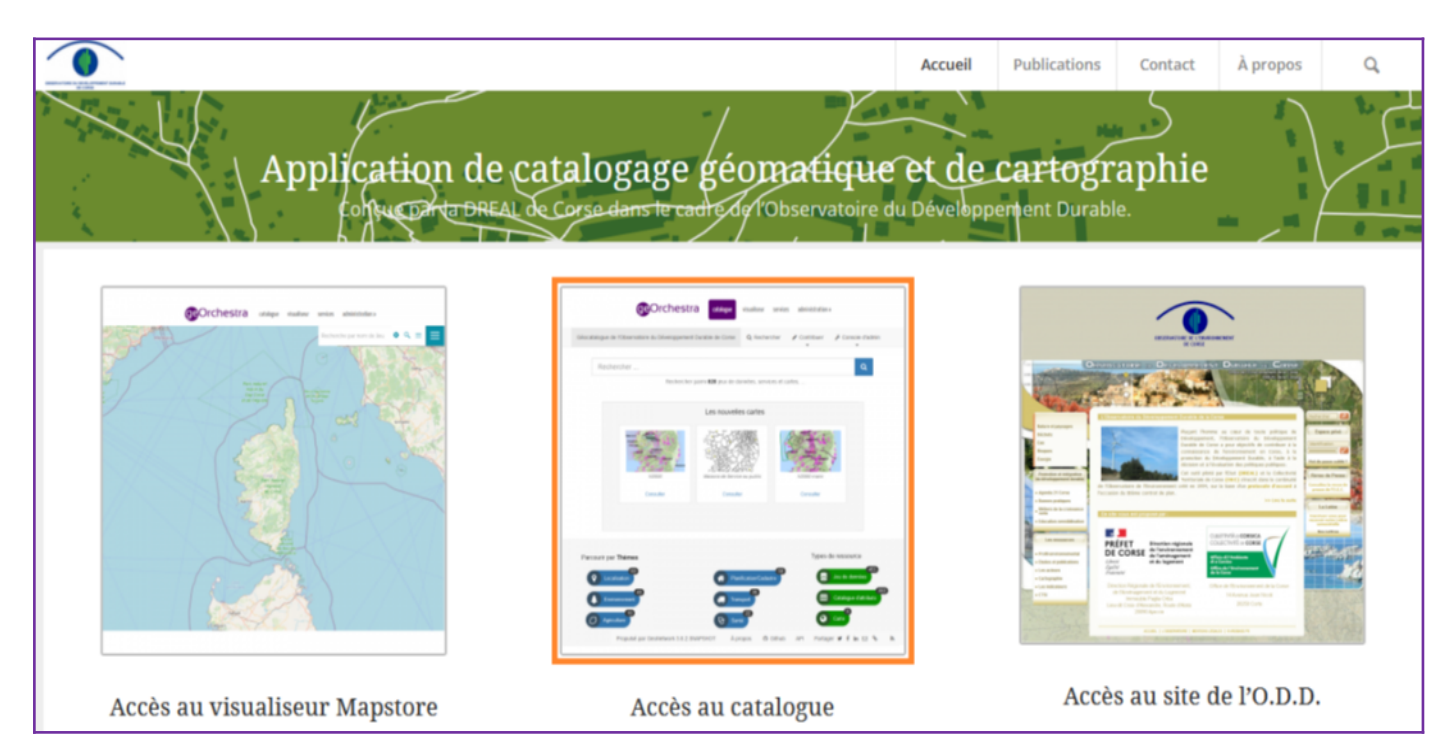

La manière la plus simple de trouver les données que l'on recherche est d'utiliser la **barre de recherche** avec des **mots-clés**. Dans cet exemple, on recherche les **Zones Spéciales de Conservation (ZSC)**. Tapez l'acronyme « **ZSC** » et cliquez sur la loupe.

| geOrchestra atak               | ogue visualiseur services                                       | connexion |
|--------------------------------|-----------------------------------------------------------------|-----------|
| Géocatalogue de l'Observatoire | e du Développement Durable de Corse Q Rechercher                |           |
|                                | ZSC<br>Directive Habitat ( <b>ZSC</b> ) sur le territoire Corse | Q         |
| Les nouvelles cartes           |                                                                 |           |
| Espaces protégés               | N2000         N2000 marin                                       |           |
| Parcourir par Thèmes           | Types de ressource                                              |           |
| Cocalisation                   | Planification/Cadastre 65  Informations géoscientifiques 91     | •         |
|                                | (F) Transport Biote Biote Catalogue d'attributs                 | 279       |

Les résultats de la recherche apparaissent. Sélectionnez la couche de données qui correspond à notre besoin, ici **« Directive habitat (ZSC) sur le territoire Corse »** :

| Directive Habitat (ZSC) sur le territoire Corse                                                                                   | I Q X                                                            |
|----------------------------------------------------------------------------------------------------|------------------------------------------------------------------|
|                                                                                                    | Trier par pertinence 🗢 🛛 🏭 🗸                                     |
| <ul> <li>□ Catégories ≣ ♣</li> <li>● Directive Habitat (ZSC) sur le territoire Corse</li> </ul>                                   | <ul> <li>□ Catégories ♀ ♣</li> <li>④ Espaces protégés</li> </ul> |
| Cartographie informatique des Zones Spéciales<br>de Conservation (ZSC) de la directive Habitats<br>92/43/CEE (réseau Natura 2000) | Cartographie des espaces protégés de Corse                       |
| <b>∓</b> • • •                                                                                                    | <b>∓</b> • <b>2</b> • <b>±</b> •                                 |

Vous pouvez alors accéder à la fiche descriptive des données :

| Q Retour a               | à la recherche < Précédent Suivant >                                                                                                    | L Télécharger → 🖉 Mode affichage →   |
|--------------------------|----------------------------------------------------------------------------------------------------|--------------------------------------|
| S Direc                  | stive Habitat (ZSC) sur le territoire Corse                                                                                                    | 🖾 Aperçu                             |
| Cartograpi<br>(réseau Na | nie informatique des Zones Speciales de Conservation (ZSC) de la directive Habitats 92/43/CEE<br>atura 2000)                                                                                                    |                                      |
| Téléchai                 | rgements et liens                                                                                                    | J.L                                  |
| WMS                      | Directive Habitat (ZSC) sur le territoire Corse Visualiser Cette donnée est publiée dans le service de visualisation (WMS) disponible à l'adresse https://georchestra.ac-corse.fr/geoserver /wms?SERVICE=WMS&REQUEST=GetCapabilities, couche dreal:zsc.   |                                      |
| WFS WFS                  | Directive Habitat (ZSC) sur le territoire Corse<br>Cette donnée est publiée dans le service de téléchargement<br>(WFS) disponible à l'adresse https://georchestra.ac-corse.fr<br>/geoserver/wfs?service=wfs&REQUEST=getcapabilities, couche<br>dreal:zsc. | <ul> <li>Étendue spatiale</li> </ul> |
| 90                       | Lien de création de cartographie internet dédiée Ouvrir le lien Lien de création de cartographie internet dédiée https://georchestra.ac-corse.fr/accueil /select_carto.html?ncarto=zsc&id=MT1181055000100                                                 | Étendue spatiale                     |

Cliquez sur « Télécharger » dans l'encadré n°2 « WFS ».

<u>Attention</u> : le bouton <u>Télécharger</u> en haut à droite ne concerne que la fiche descriptive, et non la donnée en elle-même. Il n'est pas possible de télécharger la donnée via ce bouton.

| WFS | Directive Habitat (ZSC) sur le territoire Corse<br>Cette donnée est publiée dans le service de téléchargement<br>(WFS) disponible à l'adresse https://georchestra.ac-corse.fr<br>/geoserver/wfs?service=wfs&REQUEST=getcapabilities, couche<br>dreal:zsc. |                                                              |  |  |
|-----|----------------------------------------------------------------------------------------------------|--------------------------------------------------------------|--|--|
|     | Télécharger 🗸                                                                                                    |                                                              |  |  |
| 00  | Télécharger tout<br>csv<br>dxf<br>dxf-zip<br>excel<br>excel2007                                                                                                    | gml3<br>gml32<br>json<br>kml<br>shape-zip<br>text/javascript |  |  |
|     | ami2                                                                                                    |                                                              |  |  |

La fenêtre de téléchargement standard s'ouvre. Enregistrez le fichier sur le disque dur de l'ordinateur :

| Ouverture de zsc.zip                       |                                              | ×       |
|--------------------------------------------|----------------------------------------------|---------|
| Vous avez choisi d'o                       | ouvrir :                                     |         |
| 🛛 zsc.zip                                  |                                              |         |
| qui est un ficl                            | nier de type : zip Archive                   |         |
| à partir de : h                            | ttps://georchestra.ac-corse.fr               |         |
| Que doit faire Fire                        | fox avec ce fichier ?                        | ~       |
| <ul> <li><u>C</u>urregistrer le</li> </ul> | fichier                                      | ¥       |
| <u> </u>                                   | ectuer cette action pour ce type de fichier. |         |
|                                            | ОК                                           | Annuler |

Il ne reste plus qu'à **décompresser le fichier ZIP**, et vous obtenez un dossier contenant la couche de données au format **« shape »**, utilisable dans QGIS :

|                |                  | Isc               |          |
|----------------|------------------|-------------------|----------|
| Nom            | Modifié le       | Туре              | Taille   |
| wfsrequest.txt | 03/08/2022 15:13 | Document texte    | 1 Ko     |
| zsc.cst        | 03/08/2022 15:13 | Fichier CST       | 1 Ko     |
| i zsc.dbf      | 03/08/2022 15:13 | Classeur OpenOffi | 110 Ko   |
| 🔇 zsc.prj      | 03/08/2022 15:13 | Fichier PRJ       | 1 Ko     |
| 🔇 zsc.shp      | 03/08/2022 15:13 | Fichier SHP       | 2 050 Ko |
| zsc.shx        | 03/08/2022 15:13 | Fichier SHX       | 1 Ko     |

Les données sont maintenant **stockées sur votre ordinateur**, et vous pouvez les afficher ou les modifier avec QGIS.

**Rappel** : une fois les données stockées dans votre disque dur, elles ne seront plus mises à jour, contrairement au catalogue geOrchestra. Si vous consultez des données quelques mois après les avoir téléchargées, pensez à vérifier directement sur le catalogue geOrchestra qu'elles n'ont pas été mises à jour entre-temps (information disponible sur les fiches descriptives des données). Dans le cas où les données ont été mises à jour, pensez à les télécharger à nouveau avec la méthode décrite dans ce tutoriel.

## Téléchargement à partir du visualiseur cartographique Mapstore

Cliquez sur Mapstore pour accéder à l'application de visualisation cartographique :

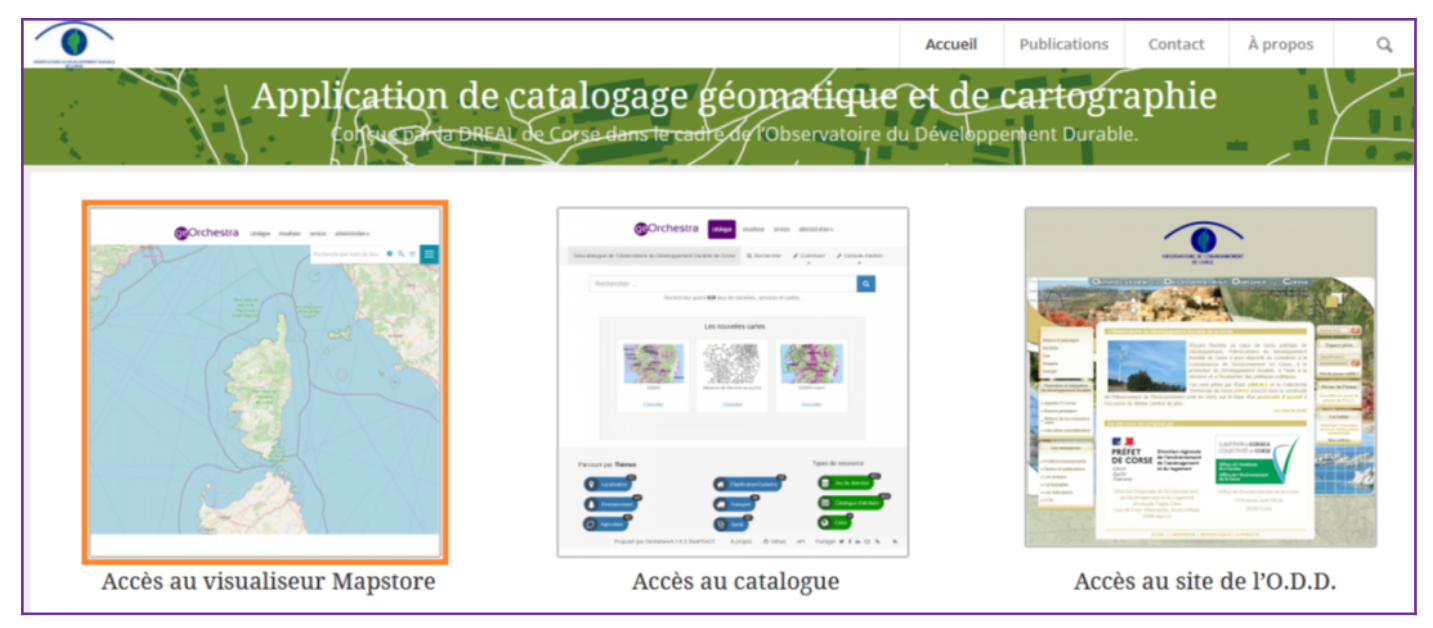

Pour appeler le catalogue de données, cliquez en haut à droite sur 🧮 puis **« ajouter des données »** :

| <b>ge</b> Orchestra | catalogue visualiseur     | services |                           |     |             | <u>connexion</u> |   |
|---------------------|---------------------------|----------|---------------------------|-----|-------------|------------------|---|
|                     | -                         |          | Recherche par nom de lieu |     |             | � < ≡ Ξ          | Ξ |
| N                   |                           |          |                           | OPT | TONS        |                  | ٦ |
|                     |                           |          |                           | 6   | IMPRIMER    |                  |   |
| 1                   |                           |          |                           | ⊛   | EXPORTER    |                  |   |
|                     |                           |          |                           | ۲   | IMPORTER    |                  |   |
| 3                   |                           |          |                           |     | AJOUTER DES | 5 DONNÉES        |   |
|                     | Contraction of the second |          |                           | ມ່ໃ | APPLICATION | IS THÉMATIQUES   |   |
| 1                   | S. Aller                  |          |                           | 1   | MESURER     |                  |   |
|                     | 1 1 3                     |          |                           | ¢   | RÉGLAGES    |                  |   |
|                     | All and a                 |          |                           | 3   | PARTAGER    |                  |   |
|                     |                           |          |                           | =   | CADASTRAPP  |                  |   |
|                     | <b>T</b>                  |          |                           | 0   | DOCUMENTA   | TION             |   |

Dans cet exemple recherchez les **Zones de Protection Spéciale (ZPS).** La recherche fonctionne de la même manière que la précédente, avec des mots-clés. Cliquez sur + pour ajouter la couche à la carte :

| <b>~</b>       | Ajouter des données                                 | ×     |
|----------------|-----------------------------------------------------|-------|
| Service        |                                                     |       |
| le catalogue l | ocal × ·                                            | + 🔌 + |
| ZPS            |                                                     |       |
| Chercher       |                                                     |       |
|                | Directive Oicecovy (705) our le territoire Corre    |       |
| Preview Not    | Directive Olseaux (ZPS) sur le territoire Corse     | + <   |
| Avaliable      | Cartographie informatique de Zones de Protection Sp |       |
|                | MT1181055000102                                     |       |

Cliquez sur le menu « couches » à gauche de l'interface, sélectionnez la couche « ZPS », puis cliquez sur le bouton « exporter les données de la couche »

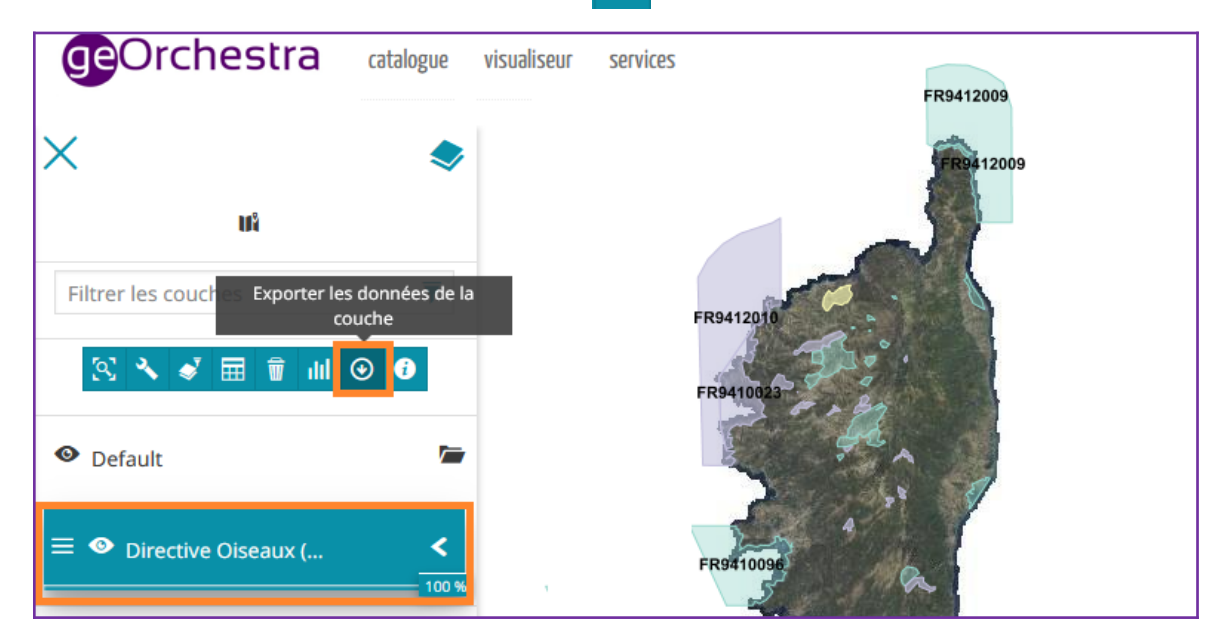

Une nouvelle fenêtre s'ouvre, choisissez le format « Shape », puis cliquez sur « Exporter » :

| Exporter des données                                | X |
|-----------------------------------------------------|---|
| Format de fichier                                   |   |
| Shapefile                                           | • |
| Système de référence spatiale                       |   |
| Native                                              | • |
| Recadrer le jeu de données dans la fenêtre courante |   |
| Télécharger l'ensemble de données filtré            |   |
|                                                     |   |

Une fois l'export terminé, un message apparaît en bas à droite de l'interface : « L'exportation pour le calque « ... » s'est terminée avec succès ». Cliquez sur « Exporter les résultats des données » ③ :

|                     | services                                                                                                    |
|---------------------|----------------------------------------------------------------------------------------------------|
|                     | FR9412010                                                                                                    |
| Filtrer les couches | FR9410023-                                                                                                    |
| S 🔧 🗲 🖽 🗑 III 💿 🕖   | FR9410096 +                                                                                                    |
| Oefault             |                                                                                                    |
| Directive Oiseaux ( | FR9410021       L'exportation pour le calque "Directive Oiseaux<br>(ZPS) sur le territoire Corse" s'est terminée<br>avec succès.       3D |
|                     | Exporter les résultats des données 0 km 🕑 Échelle : 1:2311167 🗸 🗳                                                                         |

Une fenêtre apparaît avec la couche de données exportée. Téléchargez-la en cliquant sur « Enregistrer » 💾 :

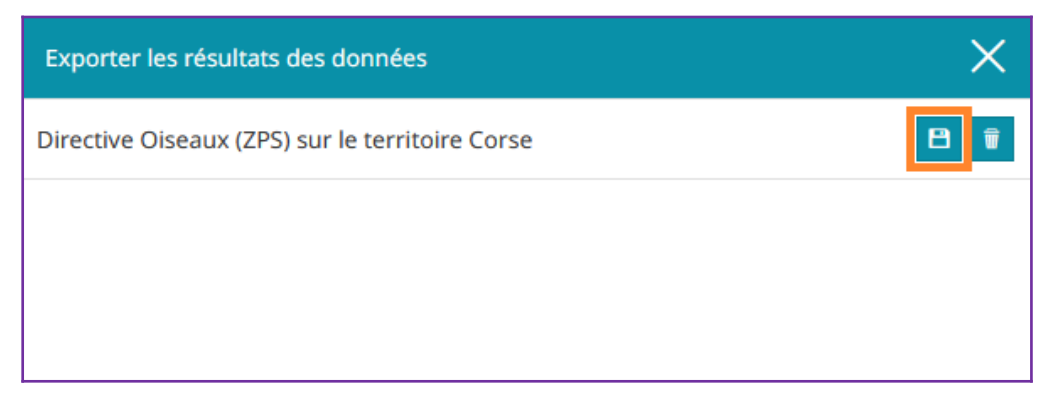

La fenêtre de téléchargement s'ouvre, vous pouvez enregistrer le fichier sur le disque dur de l'ordinateur :

| Ouverture de zsc.zip                                                                                 |                                | × |  |  |
|----------------------------------------------------------------------------------------------------|--------------------------------|---|--|--|
| Vous avez choisi d'o                                                                                 | puvrir :                       |   |  |  |
| zsc.zip                                                                                              |                                |   |  |  |
| qui est un ficl                                                                                      | nier de type : zip Archive     |   |  |  |
| à partir de : h                                                                                      | ttps://georchestra.ac-corse.fr |   |  |  |
| Que doit faire Firefox avec ce fichier ?         O Quvrir avec       7-Zip File Manager (par défaut) |                                |   |  |  |
| Enregistrer le fichier                                                                               |                                |   |  |  |
| ☐ <u>T</u> oujours effectuer cette action pour ce type de fichier.                                   |                                |   |  |  |
|                                                                                                    | OK Annuler                     |   |  |  |

Il ne reste plus qu'à **décompresser le fichier ZIP**, et on obtient un dossier contenant l'ensemble de la couche de données au format **« shape »**, utilisable dans QGIS :

|                  |                  | ZSC              |          |
|------------------|------------------|------------------|----------|
| Nom              | Modifié le       | Туре             | Taille   |
| wfsrequest.txt   | 03/08/2022 15:13 | Document texte   | 1 Ko     |
| zsc.cst          | 03/08/2022 15:13 | Fichier CST      | 1 Ko     |
| i zsc.dbf        | 03/08/2022 15:13 | Classeur OpenOff | i 110 Ко |
| 🔇 zsc.prj        | 03/08/2022 15:13 | Fichier PRJ      | 1 Ko     |
| <b>Q</b> zsc.shp | 03/08/2022 15:13 | Fichier SHP      | 2 050 Ko |
| zsc.shx          | 03/08/2022 15:13 | Fichier SHX      | 1 Ko     |

Les données sont maintenant **stockées sur votre ordinateur**, et vous pouvez les afficher ou les modifier avec QGIS.

**Rappel** : une fois les données stockées dans votre disque dur, elles ne seront plus mises à jour, contrairement au catalogue geOrchestra. Si vous consultez des données quelques mois après les avoir téléchargées, pensez à vérifier directement sur le catalogue geOrchestra qu'elles n'ont pas été mises à jour entre-temps (information disponible sur les <u>fiches descriptives</u> des données). Dans le cas où les données ont été mises à jour, pensez à les télécharger à nouveau avec la méthode décrite dans ce tutoriel.